# Reproduza um pacote usando a ferramenta Packet Tracer no FMC

# Contents

| Introdução                                                              |
|-------------------------------------------------------------------------|
| Pré-requisitos                                                          |
| Requisitos                                                              |
| Componentes Utilizados                                                  |
| Reproduzir o pacote usando a ferramenta packet tracer disponível no FMC |
| Repetir os pacotes usando o arquivo PCAP                                |
| Limitações de usar esta opção                                           |
| Documentos relacionados                                                 |

## Introdução

Este documento descreve como você pode reproduzir um pacote em seu dispositivo FTD usando a ferramenta Packet Tracer da GUI do FMC.

## Pré-requisitos

### Requisitos

A Cisco recomenda que você tenha conhecimento destes tópicos:

- Conhecimento da tecnologia Firepower
- · Conhecimento do fluxo de pacotes através do firewall

### **Componentes Utilizados**

- Cisco Secure Firewall Management Center (FMC) e Cisco Firewall Threat Defense (FTD) versão 7.1 ou posterior.
- Arquivos de captura de pacote no formato pcap

As informações neste documento foram criadas a partir de dispositivos em um ambiente de laboratório específico. Todos os dispositivos utilizados neste documento foram iniciados com uma configuração (padrão) inicial. Se a rede estiver ativa, certifique-se de que você entenda o impacto potencial de qualquer comando.

# Reproduzir o pacote usando a ferramenta packet tracer disponível no FMC

1. Faça login na GUI do FMC. Vá para Devices > Troubleshoot > Packet Tracer.

| Ę.            | Firewall Management Center Overview Analysis Policies Devices / Troubleshoot / Packet Tracer                                                                                                    | Devices Objects Inte                                                               | gration                                                                          | Deploy Q 🧬 🌣 🔞                                                                                                    | admin ~ thethe SECURE |
|---------------|----------------------------------------------------------------------------------------------------|------------------------------------------------------------------------------------|----------------------------------------------------------------------------------|----------------------------------------------------------------------------------------------------|-----------------------|
| Trace History | New Trace       +         Select Device*       10.197.224.9         Select the packet type from the Protocol drop-down, and then specify the packet para         Protocol*       TCP         Source Type*       IPv4         Source Port*       Enter or select a port number         Inline Tag       (0-65535)         Bypass security checks for the simulated packet | Device Management<br>NAT<br>QoS<br>Platform Settings<br>FlexConfig<br>Certificates | VPN<br>Site To Site<br>Remote Access<br>Dynamic Access Policy<br>Troubleshooting | Troubleshoot<br>File Download<br>Threat Defense CLI<br>Packet Tracer<br>Packet Capture<br>Upgrade<br>Threat Defense Upgrade<br>Chassis Upgrade | CLI   Packet Capture  |
|               | Treat the simulated packet as an IPsec/SSL VPN decrypted packet                                                                                                    |                                                                                    |                                                                                  |                                                                                                    | Reset                 |
|               | Trace Result                                                                                                    |                                                                                    |                                                                                  |                                                                                                    | ¶a ⊗ ⊠                |
|               |                                                                                                    |                                                                                    |                                                                                  |                                                                                                    |                       |

2. Forneça os detalhes da origem, do destino, do protocolo e da interface de entrada. Clique em Rastrear.

| þ           | Firewall Managen<br>Devices / Troubleshoot /                                                                    | nent Center<br>Packet Tracer | Overview             | Analysis        | Policies       | Devices | Objects         | Integration    | 1                         | Deploy            | ۹            | <b>6</b> 🖓 | admin •     | v diala<br>cisco | SECURE |
|-------------|----------------------------------------------------------------------------------------------------|------------------------------|----------------------|-----------------|----------------|---------|-----------------|----------------|---------------------------|-------------------|--------------|------------|-------------|------------------|--------|
| ш           | New Trace +                                                                                                    |                              |                      |                 |                |         |                 |                |                           | File Dow          | nload        | Threat I   | Defense CLI | Packet C         | apture |
| Trace Histo | Select Device*                                                                                                  | 10.70.73.44                  |                      | ¥.              |                |         | Ingress I       | nterface*      | Select                    |                   |              | ~ C        |             |                  |        |
| Ŷ           | Select the packet type Protocol*                                                                                | ICMP ~                       | or Select            | then specify th | e packet parar | neters. | VLAN ID         |                |                           | (1-4096           | )            |            |             |                  |        |
|             | Source Type*<br>Type*                                                                                           | IPv4 ~<br>8 (Echo Request)   | 192.168.1            | · .2            |                |         | Destinati<br>ID | on Type*       | IPv4 ~                    | 10.197<br>(1-6553 | .226.1<br>5) |            |             |                  |        |
|             | Code*<br>Inline Tag                                                                                             | 0                            | (0-255)<br>(0-65533) |                 |                |         |                 |                |                           |                   |              |            |             |                  |        |
|             | Bypass security checks for the simulated packet Treat the simulated packet as an IPsec/SSL VPN decrypted packet |                              |                      |                 |                |         |                 | v the simulate | ed packet to transmit fro | m the devi        | ce           |            | _           |                  |        |
|             | Trace Result                                                                                                    |                              |                      |                 |                |         |                 |                |                           |                   |              |            | Res         |                  | ace    |

- 3. Use a opção Allow the simulated packet to transmit from the device (Permitir que o pacote simulado transmita do dispositivo) para reproduzir esse pacote a partir do dispositivo.
- 4. Observe que o pacote foi descartado porque há uma regra configurada na política de controle de acesso para descartar pacotes ICMP.

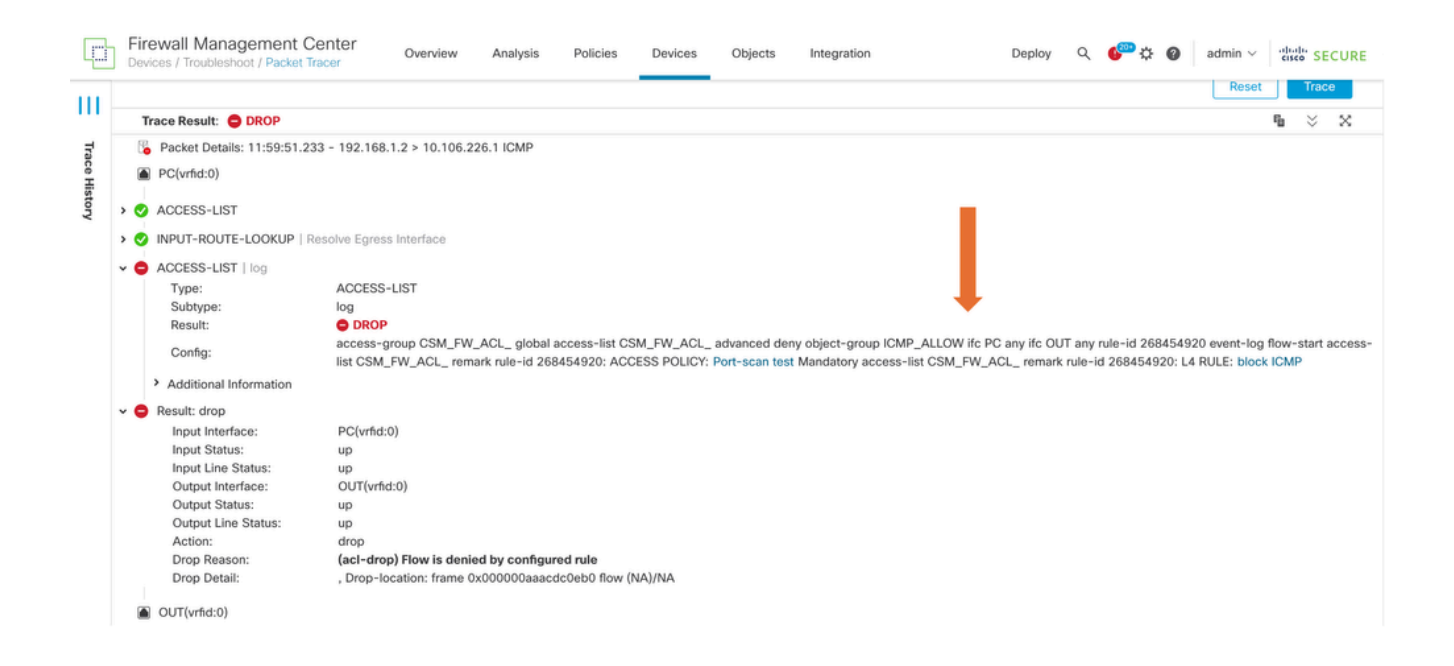

5. Esse packet tracer com pacotes TCP mostra o resultado final do rastreamento (como mostrado).

|             | Firewall Management Center<br>Devices / Troubleshoot / Packet Tracer Overview Analysis Policies Dev                                                                                                    | ices Objects Integration Deploy Q 🚱 🌣 🕢 admin 🗸 🖏 SECURE                                                                                               |
|-------------|----------------------------------------------------------------------------------------------------|----------------------------------------------------------------------------------------------------|
| <br>7       | New Trace +                                                                                                    | File Download   Threat Defense CLI   Packet Capture                                                                                                    |
| ace History | Select Device*     10.70.73.44       Select the packet type from the Protocol drop-down, and then specify the packet parameters.       Protocol*       TCP       Source Type*       IPv4       192.168.1.2                                                                                              | Ingress Interface*         PC - Ethernet1/1         C           VLAN ID         (1-4096)           Destination Type*         IPv4         10.197.226.1 |
|             | Source Port*       1234       (0-65535)         Inline Tag       (0-65533)         Bypass security checks for the simulated packet         Treat the simulated packet as an IPsec/SSL VPN decrypted packet                                                                                              | Destination Port* 443 (0-65535)<br>Allow the simulated packet to transmit from the device<br>Reset<br>Trace                                            |
|             | Trace Result: O ALLOW                                                                                                    | $\eta_{0}$ $\otimes$ $\times$                                                                                                    |
|             | <sup>1</sup> / <sub>2</sub> Packet Details: 12:03:30.612 - 192.168.1.2:1234 > 10.197.226.1:443 TCP <sup>1</sup> / <sub>2</sub> PC(vrlid:0) <sup>1</sup> / <sub>2</sub> ORCHTE-LOOKUP   Resolve Egress Interface <sup>1</sup> / <sub>2</sub> ACCESS-LIST   log <sup>1</sup> / <sub>2</sub> CONN-SETTINGS |                                                                                                    |

### Repetir os pacotes usando o arquivo PCAP

Você pode carregar o arquivo pcap usando o botão Selecionar um arquivo PCAP. Em seguida, selecione a interface Ingress e clique em Trace.

| þ           | Firewall Management Center<br>Devices / Troubleshoot / Packet Tracer Overview Analysis Policies Device                                                                                                    | s Objects Integration Deploy Q 6 admin V the SECURE                                                                                                    |
|-------------|----------------------------------------------------------------------------------------------------|----------------------------------------------------------------------------------------------------|
| <br>7       | New Trace 3 +                                                                                                    | File Download   Threat Defense CLI   Packet Capture                                                                                                    |
| ace History | Select Device*     10.197.224.9       Select the packet type from the Protocol drop-sown, and then specify the packet parameters.       Protocol*     TCP       Source Type*     IPv4       Source Port*     Enter or select a port number       Inline Tag     (0-65533) | Ingress Interface*     outside - GigabitEthernet0/1     C       VLAN ID     (1-4096)       Destination Type*     IPv4       Destination Port*     Enter or select a port number     (0-65535) |
|             | Bypass security checks for the simulated packet Treat the simulated packet as an IPsec/SSL VPN decrypted packet                                                                                                    | Allow the simulated packet to transmit from the device           Reset         Trace                                                                                                    |
|             | Trace Result                                                                                                    | ¶a ⊗ X                                                                                                    |

### Limitações de usar esta opção

- 1. Só podemos simular pacotes TCP/UDP.
- 2. O número máximo de pacotes suportado em um arquivo PCAP é 100.
- 3. O tamanho do arquivo Pcap deve ser menor que 1 MB.
- 4. O nome do arquivo PCAP não deve exceder 64 caracteres (extensão incluída) e deve conter apenas caracteres alfanuméricos, caracteres especiais (".", "-", "\_") ou ambos.
- 5. No momento, há suporte apenas para um único pacote de fluxo.

O Rastreamento 3 está mostrando o motivo da queda como cabeçalho IP inválido

| þ     | Firewall Manager<br>Devices / Troubleshoot /                               | nent Center<br>Packet Tracer                                                                                                    | Overview Analy                                                                                                    | sis Policies                                                                                            | Devices Objects                                         | Integration     |                         | Deploy Q 🗳     | 🖁 🔅 🕜 admin | cisco SECURE |  |
|-------|----------------------------------------------------------------------------|----------------------------------------------------------------------------------------------------|----------------------------------------------------------------------------------------------------|----------------------------------------------------------------------------------------------------|---------------------------------------------------------|-----------------|-------------------------|----------------|-------------|--------------|--|
|       | Select the packet type from the Protocol drop-down, and then spec          |                                                                                                    | ity the packet parar                                                                                                    | meters. VLAN II                                                                                         | VLAN ID                                                 |                 | (1-4096)                |                |             |              |  |
|       | Protocol*                                                                  | UDP $\lor$                                                                                                    | or single2.pcap                                                                                                    | ~                                                                                                    |                                                         |                 |                         |                |             |              |  |
| Tra   | Source Type*                                                               | IPv4 🗸                                                                                                    | 192.168.29.58                                                                                                    |                                                                                                    | Destina                                                 | tion Type*      | IPv4 🗸                  | 192.168.29.160 |             |              |  |
| ce Hi | Source Port*                                                               | 60376                                                                                                    |                                                                                                    | <ul><li>(0-65535)</li></ul>                                                                             | Destina                                                 | tion Port*      | 161                     |                | ✓ (0-65535) |              |  |
| story | Inline Tag                                                                 |                                                                                                    | (0-65533)                                                                                                    |                                                                                                    |                                                         |                 |                         |                |             |              |  |
|       | Bypass security c                                                          | hecks for the simulated                                                                                                    | packet                                                                                                    |                                                                                                    | Allo                                                    | w the simulated | packet to transmit fron | n the device   |             |              |  |
|       | Treat the simulate                                                         | d packet as an IPsec/SS                                                                                                    | SL VPN decrypted pac                                                                                                    | ket                                                                                                    |                                                         |                 |                         |                |             |              |  |
|       |                                                                            |                                                                                                    |                                                                                                    |                                                                                                    |                                                         |                 |                         |                | Res         | et Trace     |  |
|       | Trace Result: 4) Error: Some packets from the PCAP file were not replayed. |                                                                                                    |                                                                                                    |                                                                                                    |                                                         |                 |                         |                |             |              |  |
| - 1   | Packet 1: 11:58:21.8                                                       | 375534 Packet                                                                                                    | t Details: 11:58:21.875                                                                                                    | 534 192.168.29.58                                                                                       | 3:60376 > 192.168.29.160:1                              | 61 udp 80       |                         |                |             |              |  |
|       |                                                                            | inside(     inside(     i | vrfid:0)<br>drop<br>tt Interface:<br>tt Status:<br>tt Line Status:<br>put Interface:<br>on:<br>e Taken:<br>p Reason:<br>p Detail:<br>ntity Ifc | inside(vrfid:0)<br>up<br>up<br>NP Identity Ifc<br>drop<br>0 ns<br>(invalid-ip-head<br>Drop-location: fr | <b>der) Invalid IP header</b><br>ame 0x000055f7cfb1b71b | flow (NA)/NA    |                         |                |             |              |  |

### Documentos relacionados

Para obter mais informações sobre capturas de pacotes e rastreadores, consulte o <u>Cisco Live</u> <u>Document.</u>

#### Sobre esta tradução

A Cisco traduziu este documento com a ajuda de tecnologias de tradução automática e humana para oferecer conteúdo de suporte aos seus usuários no seu próprio idioma, independentemente da localização.

Observe que mesmo a melhor tradução automática não será tão precisa quanto as realizadas por um tradutor profissional.

A Cisco Systems, Inc. não se responsabiliza pela precisão destas traduções e recomenda que o documento original em inglês (link fornecido) seja sempre consultado.